## HANDLEIDING ONLINE AGENDA HIPFITMAM

### Stap 1: klik <u>hier</u>voor de link naar de online agenda

#### Trainingen HipFitMam

Fijn dat je in onze online agenda bent. We hopen je snel live te zien! Wij hebben er zin in.

Groetjes Anouk & Suzan

| <b>K</b> November 2020 |                           |          |          |    |    |    |  |  |  |
|------------------------|---------------------------|----------|----------|----|----|----|--|--|--|
| Ма                     | Di                        | Wo       | Do       | Vr | Za | Zo |  |  |  |
| 26                     | 27                        | 28       | 29       | 30 | 31 | 1  |  |  |  |
| 2                      | 3                         | 4        | 5<br>0)  | 6  | 7  | 8  |  |  |  |
| 9<br>O                 | 10                        | 11       | 12<br>0) | 13 | 14 | 15 |  |  |  |
| 16<br>0                | 17                        | 18       | 19       | 20 | 21 | 22 |  |  |  |
| 23<br>0                | 24                        | 25       | 26       | 27 | 28 | 29 |  |  |  |
| 30<br>O                | 1                         | 2        | 3        | 4  | 5  | 6  |  |  |  |
| Vandaag Do 5/11        |                           |          |          |    |    |    |  |  |  |
| 19:00                  | Combigroep ONLINE 0 / 30  |          |          |    |    |    |  |  |  |
| 20:00                  | CoreUpgrade ONLINE 0 / 30 |          |          |    |    |    |  |  |  |
|                        |                           |          |          |    |    |    |  |  |  |
| Vrii                   |                           | oonvorin | aon      |    |    |    |  |  |  |

Trainingen HipFitMam

**Deelnemer Log In** 

Wachtwoord:

O Blijf ingelogd op deze computer

Niets bewaren op deze computer

Log In

Stap 3:

Maak een nieuwe

klikken op <u>Nieuwe</u>

<u>gebruiker aanmaken</u>

gebruiker aan door te

Inloggen met een geregistreerde gebruikersnaam

### Stap 2: Vul het wachtwoord: <u>SuperMama</u> in

Log in om toegang te krijgen

Trainingen HipFitMam

#### **Deelnemer Log In**

Loginnaam:

Wachtwoord:

106

O Blijf ingelogd op deze computer

- Onthoud gebruikersnaam
- Niets bewaren op deze computer

Nieuwe gebruiker aanmaken

Wachtwoord kwijt?

Handleiding online agenda HipFitMam - versie november 2020

Nieuwe gebruiker voor account HipFitMam

#### Vul uw gegevens in

#### Loginnaam \*

Er kan een e-mailadres als loginnaam gebruikt worden

#### Wachtwoord \*

Naam \*

E-mail \*

### Stap 4: Vul je gegevens in, vul bij Loginnaam je voor- en achternaam in.

.

Trainingen HipFitMam

Groetjes Anouk & Suzan

(Indien anders dan loginnaam)

Fijn dat je in onze online agenda bent. We hopen je snel live te zien! Wij hebben er zin in.

#### Telefoon \*

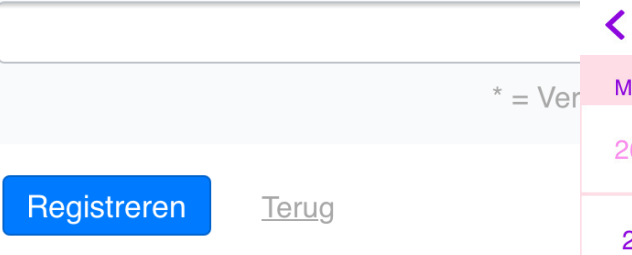

### Je hebt nu toegang tot de agenda!

| November 2020            |                             |    |          |    |    |    |  |  |  |
|--------------------------|-----------------------------|----|----------|----|----|----|--|--|--|
| Ма                       | Di                          | Wo | Do       | Vr | Za | Zo |  |  |  |
| 26                       | 27                          | 28 | 29       | 30 | 31 | 1  |  |  |  |
| 2                        | 3                           | 4  | 5<br>0)  | 6  | 7  | 8  |  |  |  |
| 9<br>0                   | 10                          | 11 | 12<br>0) | 13 | 14 | 15 |  |  |  |
| 16<br>0                  | 17                          | 18 | 19       | 20 | 21 | 22 |  |  |  |
| 23<br>0                  | 24                          | 25 | 26       | 27 | 28 | 29 |  |  |  |
| 30<br>O                  | 1                           | 2  | 3        | 4  | 5  | 6  |  |  |  |
| Vandaag Do 5/11          |                             |    |          |    |    |    |  |  |  |
| 19:00                    | Combigroep ONLINE 0 / 30 O  |    |          |    |    |    |  |  |  |
| 20:00                    | CoreUpgrade ONLINE 0 / 30 0 |    |          |    |    |    |  |  |  |
| Vrij Uw reserveringen ∷⊟ |                             |    |          |    |    |    |  |  |  |

#### Trainingen HipFitMam

Fijn dat je in onze online agenda bent. We hopen je snel live te zien! Wij hebben er zin in.

#### Groetjes Anouk & Suzan

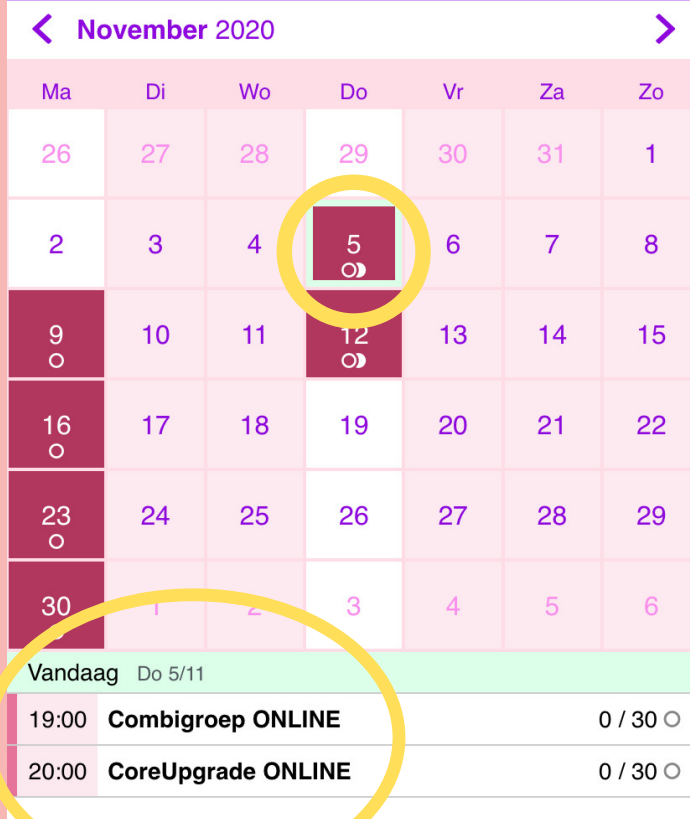

# Stap 5: Het maken van een reservering.

Ga naar de <mark>dag</mark> waarop jij een reservering wilt maken. Klik op de juiste <mark>les</mark>.

### Stap 6: Klik op <u>Reservering</u> toevoegen

Uw reserveringen

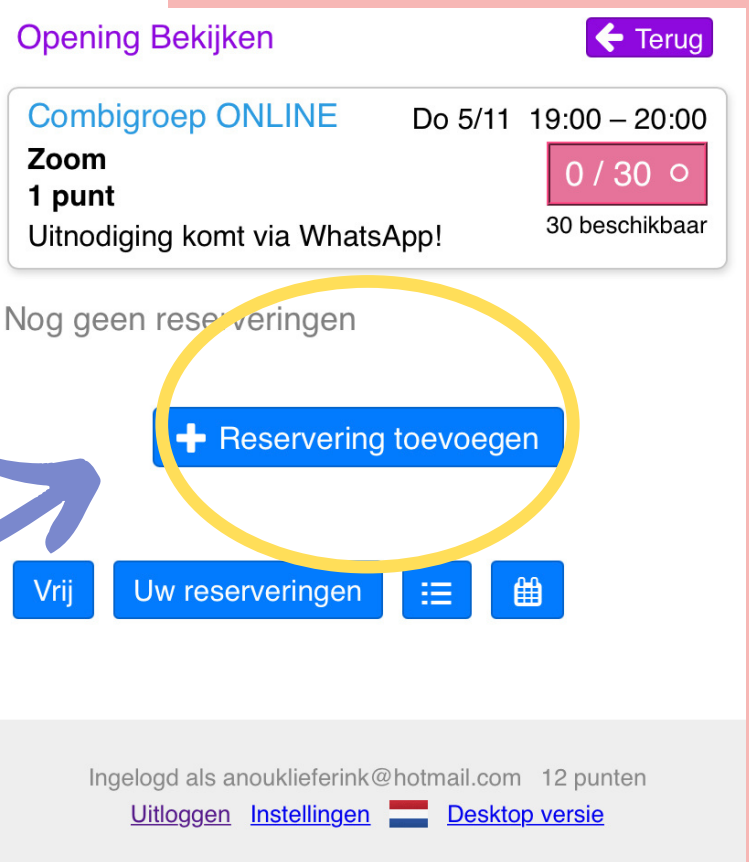

| 16<br>0                                                            | 17                          | 18                                          | 19                 | 20                   | 21                   | 22             | le staat nu                                                                                                    |  |  |  |
|--------------------------------------------------------------------|-----------------------------|---------------------------------------------|--------------------|----------------------|----------------------|----------------|----------------------------------------------------------------------------------------------------|--|--|--|
| 23<br>0                                                            | 24                          | 25                                          | 26                 | 27                   | 28                   | 29             | ingoschrovon in                                                                                                    |  |  |  |
| 30                                                                 | 1                           | 2                                           | 3                  | 4                    | 5                    | 6              |                                                                                                    |  |  |  |
| o<br>Vandaa                                                        | <b>.q</b> Do 5/11           | 1                                           |                    |                      |                      |                | agenda! 👩 💙                                                                                                    |  |  |  |
| 19:00                                                              | Combigr                     | oep ONL                                     | INE                |                      |                      | 1 / 30 O       |                                                                                                    |  |  |  |
| 20:00                                                              | Corell                      |                                             | INE                |                      |                      | 0 / 30 O       | Am in recorveringen                                                                                                    |  |  |  |
| Vrij Uw reserveringen := Uili je reserveringen te bekijken klik je |                             |                                             |                    |                      |                      |                |                                                                                                    |  |  |  |
| Uw to                                                              | ekoms                       | tige Res                                    | erverin            | gen                  |                      |                |                                                                                                    |  |  |  |
|                                                                    |                             |                                             |                    |                      | <u>Toon v</u>        | <u>erleden</u> |                                                                                                    |  |  |  |
| TIJDS                                                              | STIP                        |                                             | TITEL              | I                    | LOCATIE              | <b>[]]+</b>    |                                                                                                    |  |  |  |
| Do 5/11                                                            | /2020 1                     | 9:00 Cor<br>ONI                             | nbigroep<br>∟INE   |                      | Zoom                 | <b></b> Q      |                                                                                                    |  |  |  |
| 1                                                                  | ngelogd a<br><u>Uitlogg</u> | ls anoukliet<br>j <u>en</u> <u>Instelli</u> | ferink@ho<br>ingen | tmail.com<br>Desktor | 12 punte<br>o versie | en Re          | eservering Wijzigen                                                                                                    |  |  |  |
|                                                                    |                             |                                             |                    |                      |                      | Na             | am                                                                                                    |  |  |  |
| Kan je toch niet?<br>Klik dan op<br>reservering<br>verwijderen     |                             |                                             |                    |                      |                      |                | Anoukie<br>Gemaakt op<br>5/11/2020 12:14 door anouklieferink@hotmail.com<br>Reservering Aanpasser<br>Î Reservering Verwijderen<br><u>Ierug</u> |  |  |  |
|                                                                    |                             |                                             |                    | _                    |                      |                | Ingelogd als anouklieferink@hotmail.com 12 punten<br><u>Uitloggen</u> Instellingen <u>Desktop versie</u>                                       |  |  |  |

Handleiding online agenda HipFitMam - versie november 2020

### HIPFITHANDIGHEIDJE!

### Je kan de link naar de agenda opslaan op je beginscherm van te telefoon

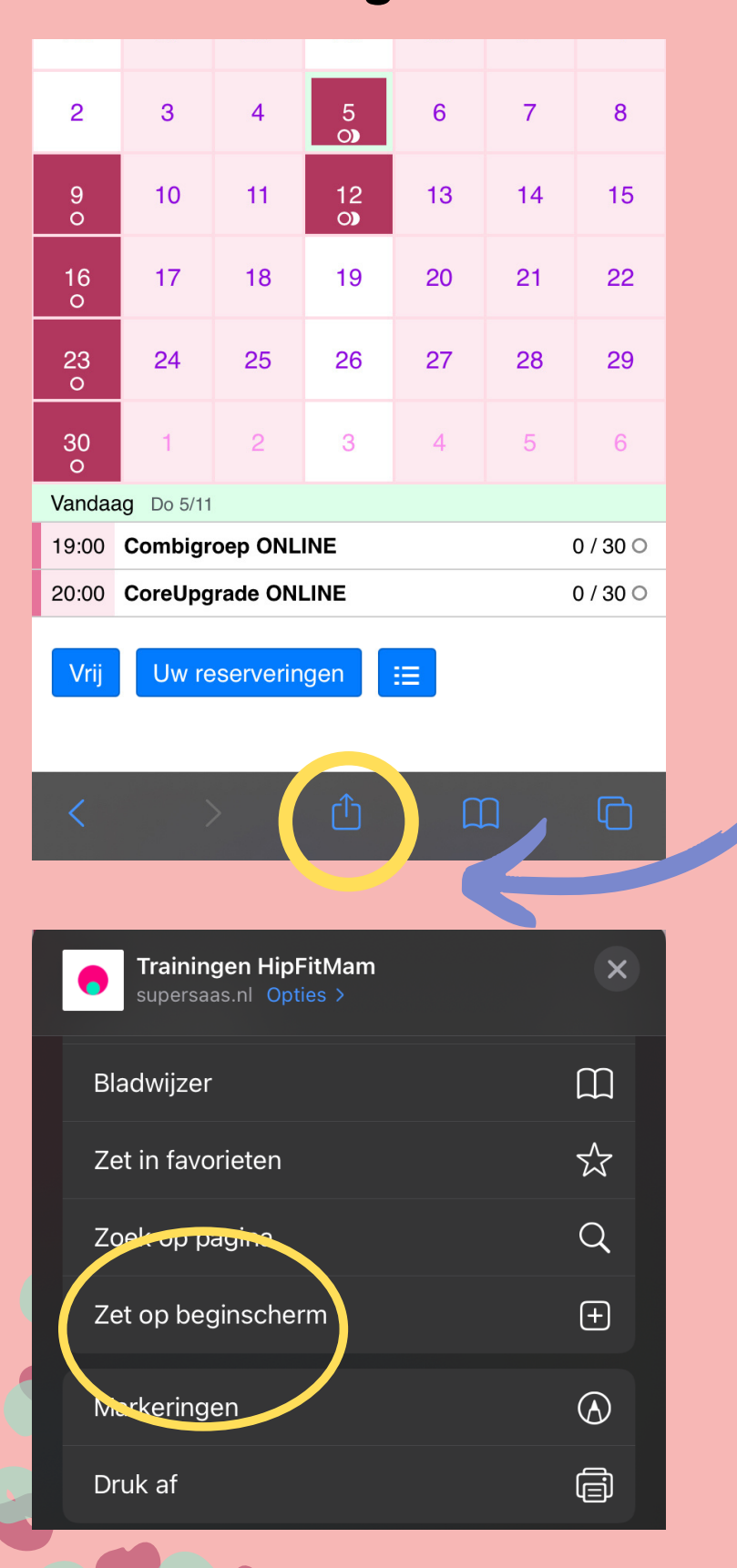

### Voor iPhone:

Klik op dit knopje

### en dan op Zet op beginscherm

| 2                        | 3                                | 4  | 5<br>O)    | 6  | 7  | 8  |  |  |  |  |
|--------------------------|----------------------------------|----|------------|----|----|----|--|--|--|--|
| 9<br>0                   | 10                               | 11 | 12<br>0)   | 13 | 14 | 15 |  |  |  |  |
| 16<br>0                  | 17                               | 18 | 19         | 20 | 21 | 22 |  |  |  |  |
| 23<br>0                  | 24                               | 25 | 26         | 27 | 28 | 29 |  |  |  |  |
| 30<br>O                  | 1                                | 2  | 3          | 4  | 5  | 6  |  |  |  |  |
| Vandaag Do 5/11          |                                  |    |            |    |    |    |  |  |  |  |
| 19:00                    | 19:00 Combigroep ONLINE 0 / 30 O |    |            |    |    |    |  |  |  |  |
| 20:00                    | CoreUpgrade ONLINE 0 / 30 O      |    |            |    |    |    |  |  |  |  |
| Vrij Uw reserveringen := |                                  |    |            |    |    |    |  |  |  |  |
| <                        | >                                | G  | ) 1        |    | 3  | ≡  |  |  |  |  |
|                          |                                  |    | $\bigcirc$ |    | <  |    |  |  |  |  |

### Voor Android:

Klik op dit knopje

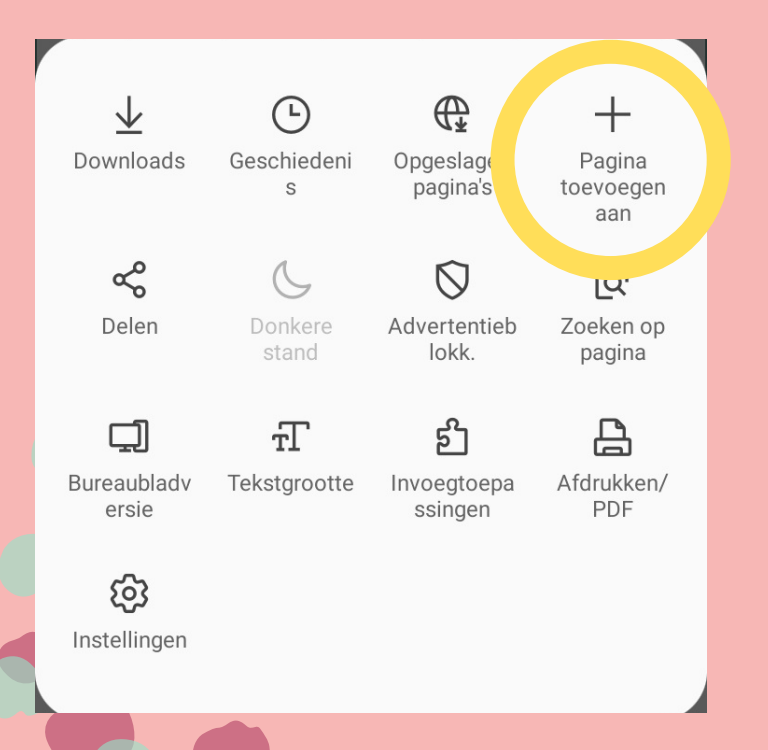

### en dan op Pagina toevoegen aan

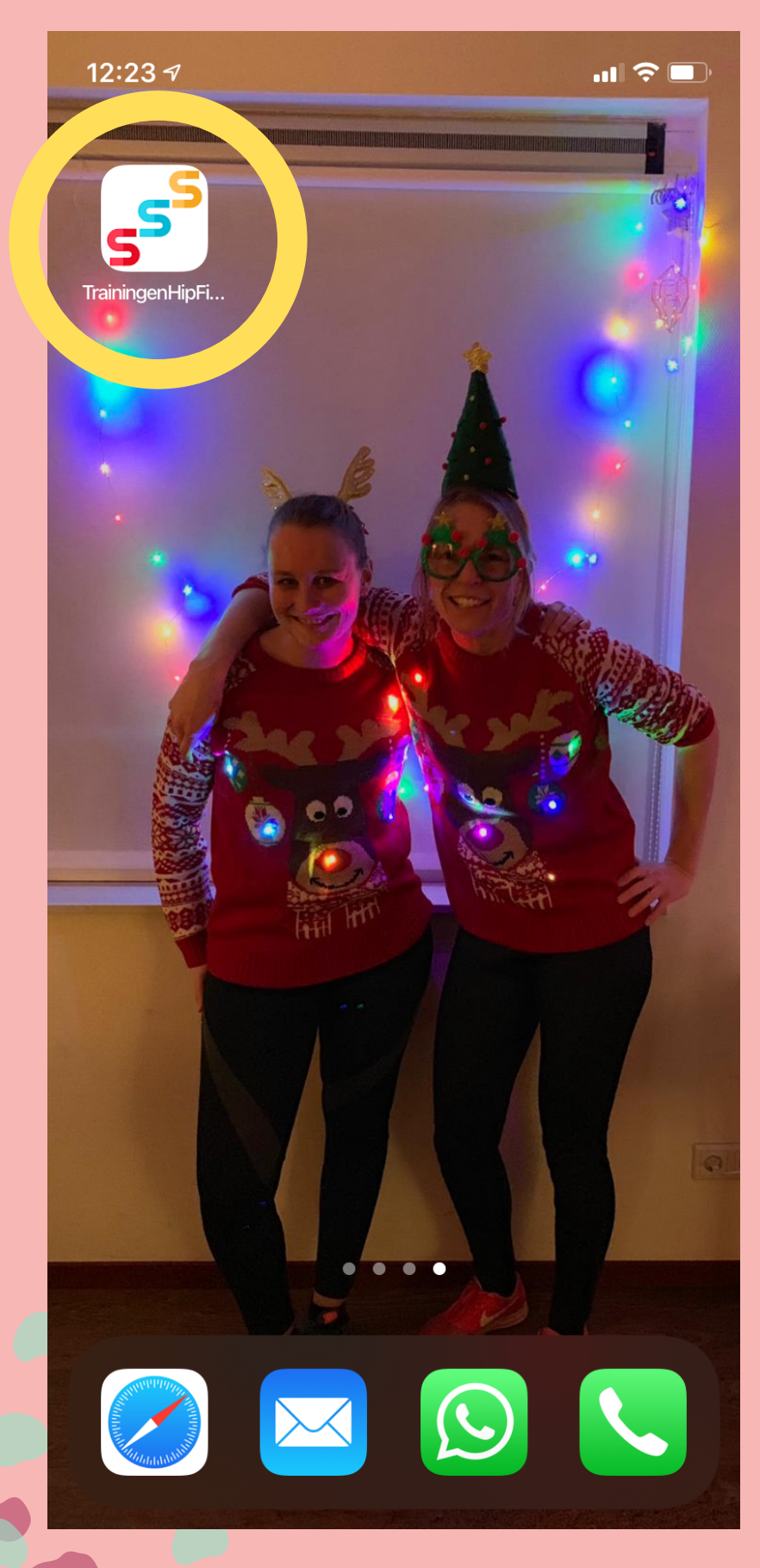

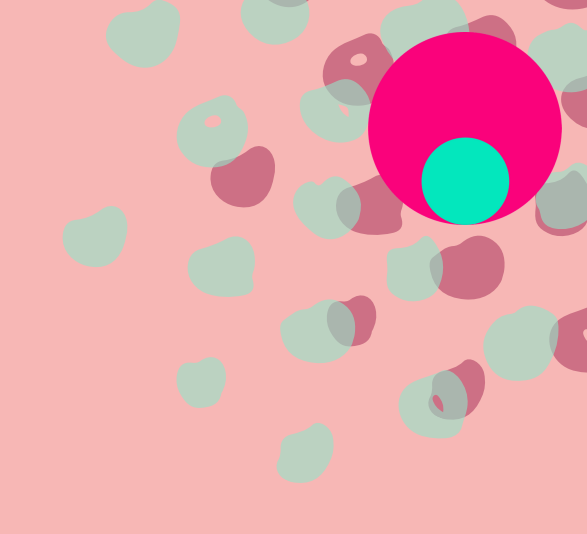

### Tadaaaaa!

Daar staat ie. Jij bent helemaal klaar om lekker te bootcampen.

Sporters klaar? Knallen maar!